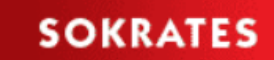

Besuchen Sie uns im Internet unter http://sokrates.vobs.at

Autor: E. Vonach, T. Vögel, R. Steber, A. Kofler Stand: 25.02.2025

Lehrer\*innenverwaltung Vorläufiger Stellenplan - Schulorganisation

# Inhalt

| 1.1.    | Vorbemerkung                                                      |
|---------|-------------------------------------------------------------------|
| 1.2.    | Vorarbeiten                                                       |
| 1.2.1.  | Jahreswechsel durchführen                                         |
| 1.2.2.  | Folgeschuljahr                                                    |
| 1.2.3.  | Kontrolle                                                         |
| 1.2.3.1 | . Klassen                                                         |
| 1.2.3.2 | . Schulformkennzahl                                               |
| 1.2.3.3 | . Ereignisse                                                      |
| 1.2.3.4 | . SchülerInnenlaufbahn                                            |
| 1.2.3.5 | . Gruppen (DFKL, Religion, GTS)                                   |
| 1.3.    | Stellenplan Schülerzahlen – SORG (Schulorganisation) 4            |
| 1.3.1.  | vorläufiger Stellenplan                                           |
| 1.4.    | Schulspezifischen Parameter Religionsunterricht4                  |
| 1.5.    | berechnen                                                         |
| 1.5.1.  | bearbeiten5                                                       |
| 1.6.    | rekonstruieren (nur bei Bedarf)6                                  |
| 1.6.1.  | Welche Kategorien müssen befüllt werden?6                         |
| 1.6.1.1 | . Schülerzahlen (Schulstufe) 6                                    |
| 1.6.1.2 | . SchülerInnen pro Klasse                                         |
| 1.6.1.3 | . Deutschförderung                                                |
| 1.6.1.4 | . Ganztägige Schulformen                                          |
| 1.6.1.5 | . Glaubensgemeinschaften                                          |
| 1.6.1.6 | . Bestätigung und Freigabe10                                      |
| 2.      | Häufige Fehlermeldungen und deren Lösung11                        |
| 2.1.    | Unerwarteter Fehler                                               |
| 2.2.    | Keine Schülerzahlen                                               |
| 2.3.    | Keine Religionsgruppen vorhanden                                  |
| 2.4.    | Fehlermeldungen bei Religionsgruppen12                            |
| 2.4.1.  | Fehlermeldung 1: Gruppen mit anderen Konfessionen12               |
| 2.4.2.  | Fehlermeldung 2: Gruppen ohne SchülerInnen13                      |
| 2.4.3.  | Fehlermeldung 3: Zu wenige Schüler*innen in einer Religionsgruppe |
| 2.5.1.  | Fehlermeldung bei Deutschfördergruppen14                          |
| 2.5.2.  | Fehlermeldung bei Deutschförderklassen15                          |
| 2.6.    | Fehlermeldung: wenn keine Schulart erkannt wird15                 |

# 1.1. Vorbemerkung

Der vorläufige "Stellenplan" dient zur Datenmeldung von Schüler\*innenzahlen ans Ministerium und zur Ermittlung der voraussichtlichen Lehrerplanstellen. Die durch Sokrates berechneten bzw. händisch korrigierten Zahlen sind NICHT IN STEIN GEMEISSELT. Sie entsprechen dem aktuellen Wissensstand und weichen möglicherweise in Teilbereichen von den tatsächlichen Schüler\*innenzahlen im Herbst und von den Zahlen der Bedarfserhebung (Excel) ab.

# 1.2. Vorarbeiten

#### 1.2.1. Jahreswechsel durchführen

Es steht eine eigene <u>Anleitung</u> zur Verfügung.

- (Folgeschuljahr anlegen) = nächstes SJ
- Planungsjahr anlegen = übernächstes SJ
- (Folge)klassen pflegen
- Schüler in andere Schule = welche SchülerInnen verlassen die Schule Dieser Punkt kann selbstverständlich auch erst später abgearbeitet werden.
- Jahreswechsel durchführen
  - Klassen kopieren (ohne die Abschlussklassen)
     Beim Kopieren der Klassen werden KEINE Schülerinnen übernommen.
    - Die ersten Klassen MIT dem Haken "Daten beibehalten" kopieren. Dies gilt in der Regel auch bei nieder organisierten Schulen und PTS.

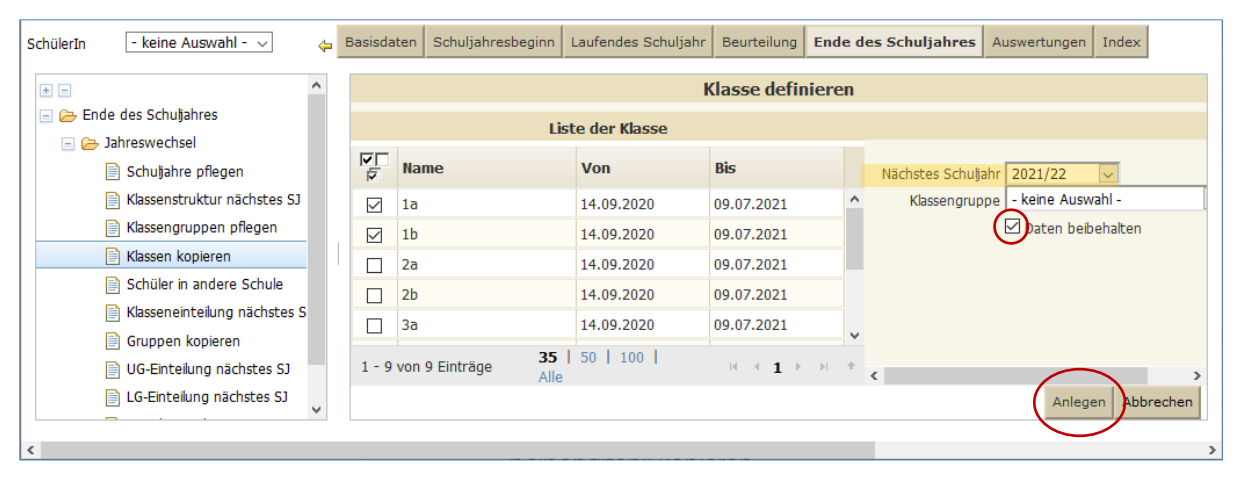

 1. Klassen UND restliche Klassen (ohne Abschlussklassen) OHNE Haken "Daten beibehalten" kopieren.

| Name                 | Liste der Klasse<br>Von                                                                                                    |                                                                                                    |                                                                                                    |                                                                                                    |
|----------------------|----------------------------------------------------------------------------------------------------|----------------------------------------------------------------------------------------------------|----------------------------------------------------------------------------------------------------|----------------------------------------------------------------------------------------------------|
| Name                 | Von                                                                                                    | pi-                                                                                                    |                                                                                                    |                                                                                                    |
|                      |                                                                                                    | BIS                                                                                                    | Nächstes Schuljah                                                                                                    | r 2021/22 🗸                                                                                                    |
| 🗹 1a                 | 14.09.2020                                                                                                    | 09.07.2021                                                                                                    | <ul> <li>Klassengruppe</li> </ul>                                                                                                    | e - keine Auswahl -                                                                                                    |
| ☑ 1b                 | 14.09.2020                                                                                                    | 09.07.2021                                                                                                    | (                                                                                                    | 🔲 aten beibehalten                                                                                                    |
| ☑ 2a                 | 14.09.2020                                                                                                    | 09.07.2021                                                                                                    |                                                                                                    |                                                                                                    |
| 2b                   | 14.09.2020                                                                                                    | 09.07.2021                                                                                                    |                                                                                                    |                                                                                                    |
|                      | 14.09.2020                                                                                                    | 09.07.2021                                                                                                    |                                                                                                    |                                                                                                    |
| ☑ 3b                 | 14.09.2020                                                                                                    | 09.07.2021                                                                                                    |                                                                                                    |                                                                                                    |
| ☐ 4a                 | 14.09.2020                                                                                                    | 09.07.2021                                                                                                    | ~                                                                                                    |                                                                                                    |
| <                    |                                                                                                    | >                                                                                                    |                                                                                                    |                                                                                                    |
| 1 - 9 von 9 Einträge | <b>35  </b> 50   100  <br>Alle                                                                                                 |                                                                                                    | + <                                                                                                    |                                                                                                    |
| •                    | <ul> <li>✓ 1b</li> <li>✓ 2a</li> <li>✓ 2b</li> <li>✓ 3a</li> <li>✓ 3b</li> <li>✓ 4a</li> <li>✓ 1 - 9 von 9 Einträge</li> </ul> | ✓       1b       14.09.2020         ✓       2a       14.09.2020         ✓       2b       14.09.2020         ✓       3a       14.09.2020         ✓       3b       14.09.2020         ✓       3b       14.09.2020         ✓       4a       14.09.2020         ✓       14.09.2020       14.09.2020         ✓       14.09.2020       14.09.2020         ✓       Alle       14.09.2020 | ▲       1b       14.09.2020       09.07.2021         ✓       2a       14.09.2020       09.07.2021         ✓       2b       14.09.2020       09.07.2021         ✓       3a       14.09.2020       09.07.2021         ✓       3b       14.09.2020       09.07.2021         ✓       3b       14.09.2020       09.07.2021         ✓       4a       14.09.2020       09.07.2021         L       4a       14.09.2020       09.07.2021         L       +       14.09.2020       09.07.2021         L       +       14.09.2020       09.07.2021 | ▲       1b       14.09,2020       09.07,2021         ✓       2a       14.09,2020       09.07,2021         ✓       2b       14.09,2020       09.07,2021         ✓       3a       14.09,2020       09.07,2021         ✓       3b       14.09,2020       09.07,2021         ✓       3b       14.09,2020       09.07,2021         ↓       4a       14.09,2020       09.07,2021         ↓       4a       14.09,2020       09.07,2021         ↓       +       1       +       +         1 - 9 von 9 Einträge       35   50   100  <br>Alle       +       1 +        +       + |

- Schüler in andere Schule
- Klasseneinteilung nächstes SJ
  - Wenn möglich die Funktion "Berechnen" verwenden (automatische Erhöhung der Schulstufe, Einteilung in Folgeklasse, …)
  - Schüler\*innen, die nicht berechnet werden können/sollen (z.B. Repetenten, freiwillige Wiederholer\*innen, …) müssen "Zugeordnet" werden.
- o Gruppen kopieren
  - Es ist sinnvoll alle Gruppen zu kopieren, die im Folgeschuljahr wieder geführt werden (Religionsgruppen, GTS-Gruppen, ...)
  - "Gruppen inklusive Schüler\*innen kopieren" macht Sinn, wenn sich die Gruppenmitglieder nicht erheblich vom aktuellen SJ unterscheiden. Eine spätere Änderung der Gruppenmitglieder im Folgejahr ist möglich!
  - Um eine (wahrscheinlich) ähnliche Gruppenmitgliederzahl bei den GTS-Gruppen im Folgejahr für die Stellenplanberechnung zu erhalten, werden auch diese Gruppen MIT Schüler\*innen kopiert. Es gibt eigene <u>Anleitungen</u> für die richtige Anlage von GTS-Gruppen.
  - "Gruppen mit Logik kopieren" sorgt dafür, dass die Gruppen im nächsten Schuljahr um eine Schulstufe erhöht werden (Achtung: Es wird auch die Gruppenbezeichnung geändert).

#### 1.2.2. Folgeschuljahr

Für das nachfolgende SJ müssen ...

- die ersten Klassen (falls noch nicht geschehen) händisch angelegt werden (<u>Anleitung</u> Klassen und Gruppen).
- Neu in die Schule eintretende Schüler\*innen sollen ...
  - bei bereits bekannter Zuordnung den Klassen und Religionsgruppen zugeordnet werden.
  - bei unsicherer Zuordnung keiner Klasse (und somit auch keiner R-Gruppe) zugeordnet werden.

Begründung: Die vorläufige Zuordnung und ev. notwendige "Umschichtung" im Herbst ist zu zeitaufwändig.

- [bei den Einschreibern die Daten (z.B. Religionsbekenntnis, Adressdaten, ...) aktualisiert werden.]
- Wichtig für nieder organisierte Schulen: Schulstufe und Besuchsjahr der Kinder kontrollieren!

# 1.2.3. Kontrolle

# 1.2.3.1. <u>Klassen</u>

- BILDOK Klassenbezeichnung
- Standardschulformkennzahl

# 1.2.3.2. <u>Schulformkennzahl</u>

Ist die bei den SuS zugewiesene SFKZ korrekt?

# 1.2.3.3. Ereignisse

Sind die Ereignisse "außerordentlich" und die Bescheide "SPF" eingetragen?

#### 1.2.3.4. SchülerInnenlaufbahn

Sind Schulstufen und von der Klassennorm abweichende SFKZ (0100, 0109, ...) korrekt?

# 1.2.3.5. Gruppen (DFKL, Religion, GTS)

- Sind Gruppenbezeichnungen, Kurznamen und Typ korrekt?
- Ganztagesbetreuung: Wenn Kinder an mehreren Tagen da sind, müssen sie auch in mehreren Gruppen zugeordnet sein.
- DFKL/DFKU: Sind die ao-SuS den richtigen Gruppen zugeordnet (u/m)?
- Religionsgruppen: Sind die richtigen Konfessionen zugeordnet?

# 1.3. Stellenplan Schülerzahlen – SORG (Schulorganisation)

#### 1.3.1. vorläufiger Stellenplan

- Den Jahreswechsel macht man jetzt früher, nicht z.B. erst in den Ferien, weil die Daten für den vorläufigen Stellenplan im Mai benötigt werden.
- Die ungefähre Klassenorganisation fürs kommende Schuljahr sollte bekannt sein.
- An einer PTS hat man in der Regel zu diesem Zeitpunkt noch gar keine Ahnung von den Schüler\*innenzahlen des Folgejahres → in den Spalten der Gesamtzahlen müssen händisch "voraussichtliche" Zahlen eingetragen werden.

#### 1.4. Schulspezifischen Parameter Religionsunterricht

| Religionsunterricht an der eigenen Schule | Religionsunterricht an der eigenen Schule |
|-------------------------------------------|-------------------------------------------|
| findet statt                              | findet NICHT statt                        |
| Parameter-Nr. = 1                         | Parameter-Nr. = 0                         |

#### BASISDATEN $\rightarrow$ Schulspezifische Einstellungen $\rightarrow$ Parameter pflegen $\rightarrow$ Kategorie "Stellenplan"

| SchülerIn 🛛 - keine Auswahl - 🗸    | 😝 Basisdaten  | Schuljahresbeginn Laufendes Schuljahr | Beurteilung Ende des Schuljahres Auswertu | ngen Index                                                        |  |  |
|------------------------------------|---------------|---------------------------------------|-------------------------------------------|-------------------------------------------------------------------|--|--|
| * -                                |               |                                       | Schulspezifische Parameter pl             | flegen                                                            |  |  |
| 🖃 📂 Basisdaten                     | Kategorie     | Stellennlan                           |                                           |                                                                   |  |  |
| 📧 🧰 Grunddaten                     | Racegono      |                                       |                                           |                                                                   |  |  |
| 📧 🗀 Schulen                        |               | Liste der Par                         | Religionsunterricht                       |                                                                   |  |  |
| 📧 🧰 LehrerInnen                    | Kat           | Parameter-Kennung                     | ParamNr                                   | Description (Contraction (Contraction)                            |  |  |
| 📧 🧰 Gegenstände                    | Stellenplan   | Religionsunterricht                   | 1                                         | Parameter-Kennung Reigionsuncemen                                 |  |  |
| 📧 🗀 Stundentafeln                  |               |                                       |                                           | Parameter-Wert bei String                                         |  |  |
| 🖃 🗁 Schulspezifische Einstellungen |               |                                       |                                           | h.                                                                |  |  |
| Auswahlleisten pflegen             |               |                                       |                                           | Parameter-Wert bei Zahl                                           |  |  |
| Parameter pflegen                  |               |                                       |                                           | Parameter-Wert bei Datum                                          |  |  |
| 📄 Merkmale pflegen                 |               |                                       |                                           | 2. Parameter-wert bei Sting<br>Beschreibung Gibt es an der Schule |  |  |
| 📧 🧰 Globale Einstellungen          |               |                                       |                                           | Religionsunterricht: Parameter-Nr                                 |  |  |
| 📧 🧰 Administration                 |               |                                       |                                           | = 1 = ja, 0 = nein                                                |  |  |
| 📧 🧰 Datenkorrekturen               |               |                                       |                                           |                                                                   |  |  |
| 📧 🧰 Schnittstellen                 |               |                                       |                                           | Kategorie Stellenplan                                             |  |  |
|                                    | 1 - 1 - 1 - 1 | Eintrag <b>25</b>   50   100          |                                           | Änderungsdatum                                                    |  |  |
|                                    | 1-1 10011     | Entrag 33   50   100                  | Alle                                      |                                                                   |  |  |
|                                    |               |                                       |                                           | Neu Speichern Loschen                                             |  |  |

#### 1.5. berechnen

Die durchzuführenden Arbeiten zur Berechnung und Anpassung der SORG-Daten erfolgen im Folgeschuljahr. NACH der Durchführung des Jahreswechsels muss unbedingt auf das nächste Schuljahr umgestellt werden.

| Schuliahr  | 2024/25 | ~ | $\rightarrow$ | Schuliahr | 2025/26 |
|------------|---------|---|---------------|-----------|---------|
| Scriuijani | 2024/25 | × |               | Schaljani | 2020/20 |

WICHTIG: Zu Beginn muss einmal berechnet werden.

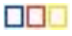

#### LAUFENDES SCHULJAHR $\rightarrow$ Stellenplan Schülerzahlen $\rightarrow$ SORG berechnen/anpassen

| SchülerIn 🛛 - keine Auswahl - 👻 🧹 | a Basiso | daten Schuljah | esbeginn La | ufendes Schulja | hr Beurteilung      | Ende des | Schuljahres Ausw | ertungen Index |               |             |             |         |         |       |               |              |            |          |
|-----------------------------------|----------|----------------|-------------|-----------------|---------------------|----------|------------------|----------------|---------------|-------------|-------------|---------|---------|-------|---------------|--------------|------------|----------|
|                                   |          |                |             |                 |                     |          |                  |                | SOR           | G           |             |         |         |       |               |              |            | ^        |
| 🖃 📂 Laufendes Schuljahr           |          |                |             |                 |                     |          |                  | Kategorie      | Schülerzahler | n (Schulsti | ifen) v     |         |         |       |               |              |            |          |
| Dynamische Suche                  |          |                |             |                 |                     |          |                  |                |               |             |             |         |         |       |               |              |            |          |
| Textbausteinlisten                |          |                |             |                 |                     |          |                  |                |               |             |             |         |         |       |               |              |            |          |
| 📧 🗀 Einschreibung                 |          | BilKlasse      |             | Schulform 7     | Schulstufe <i>∀</i> | Тур 🖓    | Schulart ♥       | Beginn 🖓       | Ende 🖓        | Org 🖓       | Abschluss 🖓 | Anz m 🏹 | Anz w 🖓 | SPF 🖓 | MIND          | 2SPR 🖓       | A0 ₹       |          |
| 📧 🚞 SchülerInnendatenpflege       |          | 1a             | 18          | 0102            | 01                  | S        | 1                |                |               |             |             | 6       | 9       | 0     |               | 5            | 5          |          |
| 💽 🦢 Laufbahnpflege                |          | 1a             | 1a          | 0109            | 01                  | S        | 1                |                |               |             |             |         |         | 0     |               |              |            |          |
| Sommerschule                      |          | 1a             | 1a          | 0102            | 02                  | S        | 1                |                |               |             |             | 3       | 5       |       |               | 3            | 2          |          |
| Enrerinnen                        |          | 1c             | 1c          | 0102            | 01                  | S        | 1                |                |               |             |             | 3       | 8       | 0     |               | 3            | 2          |          |
| Didungsdokumentation              |          | lc             | lc          | 0109            | 01                  | S        | 1                |                |               |             |             |         |         | 0     |               |              |            |          |
| Gastalendan Schülerzahlen         |          | 1c             | 1c          | 0102            | 02                  | S        | 1                |                |               |             |             | 4       | 7       |       |               | 4            | 2          |          |
| SORG berechnen/annassen           |          | 1p             | 1p          | 0102            | 01                  | S        | 1                |                |               |             |             | 10      | 12      | 0     |               | 13           | 8          |          |
| SORG rekonstruieren               |          | IXa            | 1X          | 0102            | 01                  | 5        | 1                |                |               |             |             | 3       | 3       |       |               |              |            |          |
|                                   |          | 1xa            | 1X          | 0103            | 02                  | 5        | 1                |                |               |             |             |         |         |       |               |              |            |          |
|                                   |          | 1Xd            | 18          | 0102            | 02                  | 5        | 1                |                |               |             |             |         | 2       |       |               | 2            |            |          |
|                                   |          | 1va            | 11          | 0102            | 04                  | c        | 1                |                |               |             |             |         | 2       |       |               |              |            |          |
|                                   |          | 1vb            | 24          | 0102            | 01                  | s        | 1                |                |               |             |             | 3       | 2       |       |               |              |            |          |
|                                   |          | 1xb            | 2x          | 0109            | 01                  | s        | 1                |                |               |             |             |         |         |       |               |              |            |          |
|                                   |          | 1xb            | 2x          | 0102            | 02                  | s        | 1                |                |               |             |             | 3       | 4       |       |               | 1            |            |          |
|                                   |          | 1xb            | 2x          | 0102            | 03                  | s        | 1                |                |               |             |             | 4       | 1       |       |               |              |            |          |
|                                   |          | 1xb            | 2x          | 0102            | 04                  | s        | 1                |                |               |             |             | 4       | 4       | 0     |               | 3            |            |          |
|                                   |          | 1xc            | 3x          | 0109            | 01                  | s        | 1                |                |               |             |             |         |         | 0     |               |              |            |          |
|                                   |          | 1xc            | 3x          | 0102            | 01                  | s        | 1                |                |               |             |             | 3       | 4       | 0     |               |              |            |          |
|                                   |          | 1xc            | 3x          | 0102            | 02                  | s        | 1                |                |               |             |             | 3       | 2       | 0     |               | 1            | 1          |          |
|                                   |          | 1xc            | 3x          | 0102            | 03                  | S        | 1                |                |               |             |             | 3       | 2       | 0     |               |              |            |          |
|                                   |          | 1xc            | 3x          | 0102            | 04                  | S        | 1                |                |               |             |             | 4       | 2       | 0     |               | 1            |            |          |
|                                   |          | 1xd            | 4x          | 0109            | 01                  | S        | 1                |                |               |             |             |         |         | 0     |               |              |            |          |
|                                   |          | 1xd            | 4x          | 0102            | 01                  | S        | 1                |                |               |             |             | 2       | 5       | 0     |               | 1            |            |          |
|                                   |          | 1xd            | 4x          | 0102            | 02                  | S        | 1                |                |               |             |             | 3       | 2       | 0     |               | 2            | 2          |          |
|                                   |          | 1xd            | 4x          | 0102            | 03                  | S        | 1                |                |               |             |             | 2       | 5       | 0     |               |              |            |          |
|                                   |          | 1xd            | 4x          | 0102            | 04                  | S        | 1                |                |               |             |             | 2       | 2       | 0     |               |              |            |          |
|                                   |          | 1za            | 1z          | 0109            | 01                  | S        | 1                |                |               |             |             |         |         | 0     |               |              |            |          |
|                                   |          | 1za            | 1z          | 0102            | 01                  | S        | 1                |                |               |             |             | 5       | 2       | 0     |               | 1            |            | ~        |
|                                   |          |                |             |                 |                     |          |                  |                |               |             |             |         |         |       |               |              | _          |          |
|                                   |          |                |             |                 | ,                   |          |                  |                |               |             |             |         |         |       | Provide State | (21.6)       | Cine In    |          |
|                                   |          |                |             |                 |                     |          |                  |                |               |             |             |         |         |       | Exportie      | ren(XLS) Spe | ichem Bere | connen V |
|                                   |          |                |             |                 |                     |          |                  |                |               |             |             |         |         |       |               |              |            |          |
|                                   |          | 2p             | 40          | 0102            | 02                  | 5        | 1                |                |               |             |             | 9       | 13      | 0     |               | 14           | 81         |          |
|                                   |          | 3a             | 3a          | 0501            | 03                  | S        | 1                |                |               |             |             | 1       | 0       | 1     |               |              |            |          |
|                                   |          | 3a             | 3a          | 0102            | 03                  | s        | 1                |                |               |             |             | 8       | 12      | 0     |               | 6            |            |          |
|                                   |          | 3a             | 3a          | 0101            | 03                  | S        | 1                |                |               |             |             |         |         | 0     |               |              |            |          |
|                                   |          | Зр             | 3p          | 0102            | 02                  | s        | 1                |                |               |             |             | 1       | 0       | 0     |               |              |            |          |
|                                   |          | Зр             | Зр          | 0509            | 03                  | S        | 1                |                |               |             |             | 1       | 0       | 1     |               |              |            |          |
|                                   |          | Зр             | Зр          | 0102            | 03                  | S        | 1                |                |               |             |             | 8       | 7       | 0     |               | 7            |            |          |

 46
 60
 0102
 03
 S
 1
 1
 0
 0
 1
 1

 40
 4a
 0102
 04
 S
 1
 0
 11
 0
 0
 1
 1

 40
 4a
 0102
 04
 S
 1
 0
 11
 0
 0
 1
 1

 40
 40
 0101
 04
 S
 1
 0
 3
 1
 0
 2
 1

 40
 40
 0102
 04
 S
 1
 0
 0
 9
 9
 0
 2
 1

 40
 40
 0102
 04
 S
 1
 0
 0
 9
 9
 0
 0
 2
 1

 6
 FORASE
 0199
 01
 DFK
 0
 0
 0
 7
 3
 0
 10
 10
 10
 10
 10
 10
 10
 10
 10
 10
 10
 10
 10
 10
 10
 10
 10
 10
 10
 10
 10
 10
 10

"Speichern" ist notwendig, wenn die berechneten Werte manuell angepasst wurden und um eine ev. notwendige Rekonstruktion des Tabellenblattes vornehmen zu können.

#### 1.5.1. bearbeiten

**Bevor** Zahlen bei den einzelnen Kategorien händisch angepasst werden, müssen die Kategorien so kontrolliert werden, ob die Gesamtstruktur (insbesondere die SFKZ) stimmen kann.

Bei Bedarf SOLLEN händisch die SchülerInnen-Zahlen angepasst werden (z.B. PTS ändert die Gesamtzahlen). Man orientiert sich an den Zahlen des aktuellen und der vergangenen Schuljahre.

Bitte die Neueinschulenden auf alle voraussichtlich geführte Klassen aufteilen und NICHT nur einer Klasse zuordnen (führt zu Fehler, weil das Ministerium keine Klassen mit bspw. 80 Schüler\*innen akzeptiert).

|                               |                |                                         |          |             | _            |       | -          | -        | COD    | 0     |             |         |         |       |        |        |             |  | ^ |
|-------------------------------|----------------|-----------------------------------------|----------|-------------|--------------|-------|------------|----------|--------|-------|-------------|---------|---------|-------|--------|--------|-------------|--|---|
| Gal aufandar Schuliahr        |                | 3000                                    |          |             |              |       |            |          |        |       |             |         |         |       |        |        |             |  |   |
| Dynamische Suche              |                | Kategorie Schülerzahlen (Schulstufen) v |          |             |              |       |            |          |        |       |             |         |         |       |        |        |             |  |   |
| Textbausteinlisten            |                |                                         |          |             |              |       |            |          |        |       |             |         |         |       |        |        |             |  |   |
| 📧 🧰 Einschreibung             |                | BilKlasse 🖓                             | Klasse ⊽ | Schulform 7 | Schulstufe 🖓 | Тур 🏹 | Schulart 🏹 | Beginn 🖓 | Ende 🍸 | Org 🖓 | Abschluss 🖓 | Anz m 🍸 | Anz w 🍸 | SPF 🖓 | MIND 🖓 | 2SPR ▽ | <b>A0</b> 7 |  |   |
| 📧 🧰 SchülerInnendatenpflege   |                | 1a                                      | 1a       | 0102        | 01           | S     | 1          |          |        |       |             | 6       | 9       | 0     |        | 5      | 5           |  |   |
| 📧 🧰 Laufbahnpflege            |                | 1a                                      | 1a       | 0109        | 01           | S     | 1          |          |        |       |             |         |         | 0     |        |        |             |  |   |
| 📧 🧰 Sommerschule              |                | 1a                                      | 1a       | 0102        | 02           | S     | 1          |          |        |       |             | 3       | 5       | 0     |        | 3      | 2           |  |   |
| 📧 🧰 LehrerInnen               |                | 1c                                      | 1c       | 0102        | 01           | S     | 1          |          |        |       |             | 3       | 8       | 0     |        | 3      | 2           |  |   |
| 📧 🧰 Bildungsdokumentation     |                | 1c                                      | 1c       | 0109        | 01           | S     | 1          |          |        |       |             |         |         | 0     |        |        |             |  |   |
| 📧 🧰 Ausbildung bis 18         |                | 1c                                      | 1c       | 0102        | 02           | S     | 1          |          |        |       |             | 4       | 7       | 0     |        | 4      | 2           |  |   |
| 🖃 🗁 Stellenplan Schülerzahlen |                | 1p                                      | 1p       | 0102        | 01           | S     | 1          |          |        |       |             | 10      | 12      | 0     |        | 13     | 8           |  |   |
| SORG berechnen/anpassen       |                | 1xa                                     | 1x       | 0102        | 01           | s     | 1          |          |        |       |             | 3       | 3       | 0     |        |        |             |  |   |
| SORG rekonstruieren           |                | 1xa                                     | 1x       | 0109        | 01           | S     | 1          |          |        |       |             |         |         | 0     |        |        |             |  |   |
|                               |                | iva                                     | 1v       | 0102        | 02           | s     | 1          |          |        |       | ohli        | aatoric | hl 🔤    |       |        | 2      | 1           |  | _ |
|                               | obligatorisch: |                                         |          |             |              |       |            |          |        |       |             |         |         |       |        |        |             |  |   |
|                               |                | Exportieren(XLp) Speichern Brechnen 🗸   |          |             |              |       |            |          |        |       |             |         |         |       |        |        |             |  |   |

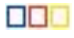

1)

#### 1.6. rekonstruieren (nur bei Bedarf)

Eine Rekonstruktion ist nur erforderlich, wenn versehentlich bereits veränderte und gespeicherte Einträge (neu) berechnet worden wären.

#### LAUFENDES SCHULJAHR $\rightarrow$ Stellenplan Schülerzahlen $\rightarrow$ SORG rekonstruieren

| SchülerIn | - keine Auswahl - 🗸         | 4 | asisdaten Schuljahresbeginn Laufendes Schuljahr Beurteilung Ende des Schuljahres Auswertungen Index |
|-----------|-----------------------------|---|----------------------------------------------------------------------------------------------------|
|           |                             |   | Auswahl                                                                                             |
| 🖃 🗁 L     | aufendes Schuljahr.         |   |                                                                                                    |
|           | Dynamische Suche            |   | Name der Abfrage PM-UPIS SORG rekonstruieren V                                                      |
|           | Textbausteinlisten          |   |                                                                                                    |
|           | Einschreibung               |   | Version 05.04.2022 - 1 (09:49:49) 🗸                                                                 |
| ۰         | 📄 SchülerInnendatenpflege   |   | Kategorie Schülerzahlen (Schulstufen) 🗸                                                             |
|           | 늘 Laufbahnpflege            |   | <b>A</b>                                                                                            |
|           | Sommerschule                |   |                                                                                                    |
|           | 🗅 LehrerInnen               |   |                                                                                                    |
|           | Bildungsdokumentation       |   |                                                                                                    |
|           | Ausbildung bis 18           |   |                                                                                                    |
|           | ခ Stellenplan Schülerzahlen |   |                                                                                                    |
|           | 📄 SORG berechnen/anpassen   |   |                                                                                                    |
|           | SORG rekonstruieren         |   |                                                                                                    |
|           |                             |   | Rekonstruieren                                                                                      |
|           |                             |   |                                                                                                    |

Eine Rekonstruktion ohne Angabe der Kategorie (keine Auswahl) rekonstruiert ALLE Tabellenblätter.

#### 1.6.1. Welche Kategorien müssen befüllt werden?

#### 1.6.1.1. Schülerzahlen (Schulstufe)

Wurden die Schüler\*innen der 1. Klassen noch nicht zugeordnet, müssen die Zahlen hier händisch ergänzt werden.

|            | 6      |                                            |                     |      | Kategori                                  | e Schüle                           | rzahlen (                             | Schulst | ufen) 🗸                      |                                                                                  |                                                                                  |                    |                                     |              |               |
|------------|--------|--------------------------------------------|---------------------|------|-------------------------------------------|------------------------------------|---------------------------------------|---------|------------------------------|----------------------------------------------------------------------------------|----------------------------------------------------------------------------------|--------------------|-------------------------------------|--------------|---------------|
|            |        |                                            |                     |      |                                           |                                    |                                       |         |                              |                                                                                  |                                                                                  |                    |                                     |              |               |
| BilKlasse▽ | Klasse | $\mathbf{Schulform} \overline{\mathbb{Y}}$ | $Schulstufe \gamma$ | Тур∑ | $\mathbf{Schulart} \mathbf{\overline{n}}$ | $\mathbf{Beginn} \bigtriangledown$ | $\mathbf{Ende} \mathbf{\overline{n}}$ | Org∇    | $Abschluss \bigtriangledown$ | Anz m $\!\!\!\!\!\!\!\!\!\!\!\!\!\!\!\!\!\!\!\!\!\!\!\!\!\!\!\!\!\!\!\!\!\!\!\!$ | Anz w $\!\!\!\!\!\!\!\!\!\!\!\!\!\!\!\!\!\!\!\!\!\!\!\!\!\!\!\!\!\!\!\!\!\!\!\!$ | ${\rm SPF} \gamma$ | $\textbf{mind} \boldsymbol{\gamma}$ | $2SPR\gamma$ | $\mathbf{AO}$ |
| 1          | Vok    | 0110                                       | 00                  | S    | 1                                         |                                    |                                       |         |                              |                                                                                  |                                                                                  | 0                  |                                     |              |               |
| 1a         | 1a     | 0101                                       | 01                  | S    | 1                                         |                                    |                                       |         |                              | 8                                                                                | 3                                                                                | 0                  |                                     | 4            | 1             |
| 1b         | 1b     | 0101                                       | 01                  | S    | 1                                         |                                    |                                       |         |                              |                                                                                  |                                                                                  | 0                  |                                     |              |               |
| 1b         | 1b     | 0101                                       | 02                  | S    | 1                                         |                                    |                                       |         |                              | 2                                                                                | 1                                                                                | 0                  |                                     | 3            | 2             |
| 1b         | 1b     | 0109                                       | 02                  | S    | 1                                         |                                    |                                       |         |                              | 0                                                                                | 1                                                                                | 0                  |                                     | 1            | 1             |
| 1b         | 1b     | 0100                                       | 04                  | S    | 1                                         |                                    |                                       |         |                              | 0                                                                                | 1                                                                                | 0                  |                                     | 1            |               |
| 1c         | 1c     | 0101                                       | 01                  | S    | 1                                         |                                    |                                       |         |                              |                                                                                  |                                                                                  | 0                  |                                     |              |               |
| 3a         | 3a     | 0101                                       | 03                  | S    | 1                                         |                                    |                                       |         |                              | 8                                                                                | 12                                                                               | 0                  |                                     | 5            |               |
| 3b         | 3b     | 0101                                       | 03                  | S    | 1                                         |                                    |                                       |         |                              | 8                                                                                | 11                                                                               | 0                  |                                     | 8            |               |
| 3c         | 3c     | 0101                                       | 03                  | S    | 1                                         |                                    |                                       |         |                              | 11                                                                               | 9                                                                                | 1                  |                                     | 7            |               |
| 3c         | 3c     | 0109                                       | 03                  | S    | 1                                         |                                    |                                       |         |                              |                                                                                  |                                                                                  | 0                  |                                     |              |               |
| 4a         | 4a     | 0101                                       | 04                  | S    | 1                                         |                                    |                                       |         |                              | 6                                                                                | 12                                                                               | 0                  |                                     | 7            |               |
| 4a         | 4a     | 0109                                       | 04                  | S    | 1                                         |                                    |                                       |         |                              |                                                                                  |                                                                                  | 0                  |                                     |              |               |
| 4b         | 4b     | 0101                                       | 04                  | S    | 1                                         |                                    |                                       |         |                              | 12                                                                               | 8                                                                                | 0                  |                                     | 7            |               |
| 4c         | 4c     | 0101                                       | 04                  | S    | 1                                         |                                    |                                       |         |                              | 9                                                                                | 11                                                                               | 0                  |                                     | 8            |               |
| 1DFKL      | 1DFKL  | 0109                                       | 03                  | DFK  | 1                                         |                                    |                                       |         |                              | 0                                                                                | 1                                                                                | 0                  |                                     | 1            | 1             |
| 1DFKL      | 1DFKL  | 0109                                       | 04                  | DFK  | 1                                         |                                    |                                       |         |                              | 1                                                                                | 0                                                                                | 0                  |                                     | 1            | 1             |
|            |        |                                            |                     |      |                                           |                                    |                                       |         |                              |                                                                                  |                                                                                  |                    |                                     |              |               |

Gruppen vom Typ "Deutschförderklasse " werden wie eine Klasse dargestellt.

- Die Spalte MIND (Minderheitenschulwesen) bezieht sich auf Kärnten/Burgenland und wird nicht befüllt.
- Die Spalte 2SPR enthält die Anzahl der Kinder mit Erstsprache ≠ Deutsch.

Die Aufschlüsselung nach SFKZ in dieser Kategorie bietet keinen guten Überblick über die gesamten Schüler\*innenzahlen. Dieser gelingt besser in der Kategorie "SchülerInnen pro Klasse" (nächstes Kapitel).

#### Überprüfen:

 $(\mathbf{i})$ 

Wurden die Schülerzahlen korrekt errechnet? Wenn nein, ...

- Schülerzuordnung zu den Klassen kontrollieren.
- LAUFENDES SCHULJAHR  $\rightarrow$  Laufbahnpflege  $\rightarrow$  Wechsel der Klasseneinteilung • SPF kontrollieren
- LAUFENDES SCHULJAHR → Laufbahnpflege → Ereignisse zuordnen
   Muttersprache kontrollieren.
- LAUFENDES SCHULJAHR  $\rightarrow$  SchülerInnendatenpflege  $\rightarrow$  Grunddaten pflegen
- Ereignis Außerordentlich kontrollieren. LAUFENDES SCHULJAHR  $\rightarrow$  Laufbahnpflege  $\rightarrow$  Ereignisse zuordnen

#### 1.6.1.2. SchülerInnen pro Klasse

Diese Kategorie dient **nur** zur **Kontrolle** der Klassenschüler\*innenzahlen. Änderungen bei "SchülerInnen gesamt" werden NICHT übernommen.

|        |                |           | SORG                    |        |
|--------|----------------|-----------|-------------------------|--------|
|        | L <sub>3</sub> | Kategorie | SchülerInnen pro Klasse |        |
|        | BilKlasse      | Klasse▽   | SchülerInnen gesamt 🖓   | Gesamt |
|        | 1              | Vok       | 0                       | 0      |
|        | 1A             | 1a        | 11                      | 11     |
|        | 1B             | 1b        | 5                       | 5      |
|        | 1C             | 1c        | 0                       | 0      |
|        | 3A             | 3a        | 20                      | 20     |
|        | 3B             | 3b        | 19                      | 19     |
|        | 3C             | 3c        | 21                      | 21     |
|        | 4A             | 4a        | 19                      | 19     |
|        | 4B             | 4b        | 20                      | 20     |
|        | 4C             | 4c        | 20                      | 20     |
| Gesamt |                |           | 135                     | 135    |
|        | 4              |           |                         |        |

#### Überprüfen:

Wurden die Schülerzahlen korrekt errechnet – wenn nein Schülerzuordnung zu den Klassen kontrollieren.

LAUFENDES SCHULJAHR  $\rightarrow$  Laufbahnpflege  $\rightarrow$  Wechsel der Klasseneinteilung

7 / 15

# 1.6.1.3. Deutschförderung

|             |          |               |              |                                             |                                        | Ein Schüler mit der                      |                                  |                 |                                         |             |
|-------------|----------|---------------|--------------|---------------------------------------------|----------------------------------------|------------------------------------------|----------------------------------|-----------------|-----------------------------------------|-------------|
|             |          |               |              | Kateg                                       | gorie Deutschförderun                  | g v                                      | NIEMALS Mitg                     | glied der       |                                         |             |
|             |          |               |              |                                             | Annahl Cabiltonia                      |                                          | Gruppe "1DFK                     | <b>U</b> " sein |                                         |             |
| BilKlasse 🏹 | Klasse 🏹 | Schulform 🏹   | Schulstufe ₹ | Anzahl Schüler in<br>Deutschförderklassen 🏹 | integrativen<br>Deutschförderklassen ▽ | Anzahl Schüler in<br>Deutschförderkursen | ✓ integrative<br>Deutschförderku | n<br>Irsen ∑    | Bezeichnung für<br>Deutschförderkurse 🏹 | Gesamt      |
| 1a          | 1a       | 0102          | 01           |                                             |                                        | 5                                        |                                  | 1DFI            | KU                                      | 5           |
| 1a          | 1a       | 0109 <        | 01           |                                             |                                        | 1                                        |                                  | 1DFI            | KU                                      | 1           |
| 1a          | 1a       | 0102          | 02           |                                             |                                        | 2                                        |                                  | 1DFI            | KU                                      | 2           |
| 10          | 10       | 0102          | 01           |                                             |                                        |                                          |                                  | IDF             | KU                                      | = 2         |
| 1c          | 10       | 0102          | 02           |                                             |                                        | 2                                        |                                  | 1DFI            | KU                                      | 2           |
| 1c          | 1c       | 0501          | 02           |                                             |                                        |                                          |                                  |                 |                                         | 0           |
| 1p          | 1p       | 0102          | 01           |                                             |                                        | 7                                        |                                  | 1DFI            | KU                                      | 7           |
| 1xa         | 1x       | 0102          | 01           |                                             |                                        |                                          |                                  |                 |                                         | 0           |
| 1xa         | 1x       | 0109          | 01           |                                             |                                        |                                          |                                  | 105             | <[1]                                    | = 0         |
| 1xa         | 1x       | 0102          | 02           |                                             |                                        |                                          |                                  |                 |                                         | 0           |
| 1xa         | 1x       | 0102          | 04           |                                             |                                        |                                          |                                  |                 |                                         | 0           |
| 1xb         | 2x       | 0102          | 01           |                                             |                                        |                                          |                                  |                 |                                         | 0           |
| 1xb         | 2x       | 0109          | 01           |                                             |                                        |                                          |                                  |                 |                                         | 0           |
| 1xb         | 2x       | 0102          | 02           |                                             |                                        |                                          |                                  |                 |                                         | 0           |
| 1xD         | 2x<br>2x | 0102          | 03           |                                             |                                        |                                          |                                  |                 |                                         | - 0         |
| 1xc         | 3x       | 0109          | 01           |                                             |                                        |                                          |                                  |                 |                                         | 0           |
| 1xc         | 3x       | 0102          | 01           |                                             |                                        |                                          |                                  |                 |                                         | 0           |
| 1xc         | 3x       | 0102          | 02           |                                             |                                        | 1                                        |                                  | 1DFI            | KU                                      | 1           |
| 1xc         | 3x       | 0102          | 03           |                                             |                                        |                                          |                                  |                 |                                         | 0           |
| 1xc         | 3x       | 0102          | 04           |                                             |                                        |                                          |                                  |                 |                                         | 0           |
| 4a          | 4a       | 0102          | 04           |                                             |                                        |                                          |                                  |                 |                                         | 0           |
| 4p          | 4р       | 0101          | 04           |                                             |                                        |                                          |                                  |                 |                                         | 0           |
| 4p          | 4p       | 0102          | 04           |                                             |                                        |                                          |                                  |                 |                                         | 0           |
| Gesamt      | IDFKL    | 0109          | 01           | 10                                          | 0                                      | 32                                       | 0                                |                 |                                         | 42          |
| <           | >        | <             | 1            |                                             | 1                                      |                                          |                                  |                 |                                         | >           |
|             |          |               |              |                                             |                                        |                                          |                                  |                 | Exp                                     | ortieren(XL |
|             |          | <u> </u>      | Gruppen v    | om Tvp "Deutschför                          | derklasse "                            |                                          | /                                |                 |                                         |             |
|             |          |               | werden wi    | e eine Klasse darges                        | tellt.                                 | /                                        |                                  |                 |                                         |             |
| D           | anaiche  |               | 1DEKU        |                                             | W                                      | enn der Gr                               | uppen <b>typ</b>                 | , "Deu          | utschförderk                            | urs",       |
| В           | ezeichr  | iung(*) [     | IDFKU        |                                             |                                        | ist, dann '                              | wird im F                        | eld Be          | ezeichnung                              | der         |
|             | Kurzn    | ame(*)        | 1DFKU        |                                             | Κι                                     | urzname o                                | der Gru                          | ippe            | übernomn                                | nen.        |
| Schwer      | punkt/   | Kurstyp (     | - keine A    | Auswahl -                                   | <b>v</b> ]                             |                                          |                                  |                 |                                         |             |
| Lan         | gbezei   | chnung        | 1DFKU        |                                             |                                        | 🚺 Die and                                | eren Bezeio                      | chunge          | n (1DFKL(-i) ı                          | und         |
| G           | eaenst   | andsart       | Kurs         |                                             |                                        | 1D                                       | FKU-i <b>MÜ</b>                  | SSEN            | frei bleiben!                           |             |
| _           | Cool     | not and       |              | Doutochfördoru                              |                                        |                                          |                                  |                 |                                         |             |
|             | Gege     | enscand       | KU_DF -      | Deutschlorderu                              | ng 🖓                                   |                                          |                                  |                 |                                         |             |
|             |          | (             |              |                                             |                                        |                                          |                                  |                 |                                         |             |
|             | L        | ehrerIn (     |              |                                             | <u> </u>                               |                                          |                                  |                 |                                         |             |
|             |          | Тур           | Deutsch      | förderkurs                                  | · •                                    |                                          |                                  |                 |                                         |             |
|             |          |               |              |                                             |                                        |                                          |                                  |                 |                                         |             |
| minc        | dester   | ns 8 Kin      | der mit      | mindes                                      | tens 8                                 | weni                                     | ger als 8 Kin                    | der             |                                         |             |
|             | C        | <b>u</b> /.oc |              | mit                                         | ao./ <b>u</b>                          | Kinder mi                                | t ao./ <b>m</b>                  |                 | mit ao./ <b>m</b>                       |             |
|             |          |               |              |                                             |                                        | bozoiobnu                                |                                  |                 |                                         |             |
|             |          |               |              | verbindi                                    | cne Giupper                            |                                          | ngen                             |                 |                                         |             |
|             |          | IDFKL         |              |                                             | JFKL-I                                 | IDF                                      | ΝU                               |                 | I DFKU-I                                |             |
|             |          |               |              |                                             |                                        |                                          |                                  |                 |                                         |             |
|             |          |               |              | Dautast                                     |                                        | зтур                                     |                                  | Dei             | Itaobförder                             |             |
| De          | eutsch   | nförder       | klasse       | inte                                        | egrativ                                | Deutschfö                                | örderkurs                        | intearativ      |                                         |             |

8 / 15

**Überprüfen**: Wurden die Schülerzahlen korrekt errechnet – wenn nein Schülerzuordnung zu den Gruppen kontrollieren.

SCHULJAHRESBEGINN  $\rightarrow$  Klassen und Gruppen  $\rightarrow$  Gruppen pflegen

# LAUFENDES SCHULJAHR $\rightarrow$ Laufbahnpflege $\rightarrow$ Gruppen zuordnen

#### 1.6.1.4. Ganztägige Schulformen

| Der all<br>den Da | fällige<br>ten unt | Eintrag "J<br>ter "Klasse | " entstamn<br>en pflegen' | nt           |              | Kategorie G          | SORG<br>anztägige Schulfori | m 🗸          | Kurzbezeichnung bei den<br>Gruppeneinstellungen" |                |                               |       |  |
|-------------------|--------------------|---------------------------|---------------------------|--------------|--------------|----------------------|-----------------------------|--------------|--------------------------------------------------|----------------|-------------------------------|-------|--|
| BilKlasse ₹       | Klasse 🏹           | Schulform $\gamma$        | Schulstufe 🖓              | verschränkte | Unterricht 🖓 | 1 Tag/Woche $\gamma$ | 2 Tage/Woche 🖓              | 3 Tage/Woche | 4 Tage/Woche 🖓                                   | 5 Tage/Woche 🖓 | Bezeichnung für GTS-Gruppen 🏹 | Gesan |  |
| 1a                | 1a                 | 0102                      | 01                        |              | 1            | 1                    | 0                           | 1            | 1                                                | 0              | GTS-DO_ILZ,G1,G2,G3,G4        | 3     |  |
| 1a                | 1a                 | 0109                      | 01                        |              |              | 0                    | 0                           | 0            | 0                                                | 0              |                               | 0     |  |
| 1a                | 1a                 | 0102                      | 02                        |              |              | 1                    | 0                           | 1            | 0                                                | 0              | GTS-DO_ILZ,G1,G2              | 2     |  |
| 1c                | 1c                 | 0102                      | 01                        |              |              | 0                    | 1                           | 2            | 0                                                | 0              | GTS-DO_ILZ,G1,G2              | 3     |  |
| 1c                | 1c                 | 0109                      | 01                        |              |              | 0                    | 0                           | 0            | 0                                                | 0              |                               | 0     |  |
| 1c                | 1c                 | 0102                      | 02                        |              |              | 2                    | 0                           | 2            | 0                                                | 0              | GTS-DO_ILZ,G1,G2              | 4     |  |
| 1p                | 1p                 | 0102                      | 01                        |              |              | 15                   | 2                           | 3            | 0                                                | 0              | GTS-DO_ILZ,G1,G2,G3,G4        | 20    |  |
| 1xa               | 1x                 | 0102                      | 01                        |              |              | 0                    | 0                           | 0            | 0                                                | 0              |                               | 0     |  |

Ist die Klassenart 2 einer Klasse (siehe "Klassen pflegen") "verschränkte GTS", dann steht in der Spalte "verschränkter Unterricht" ein **J**. Die Spalte "5 Tage / Woche" enthält automatisch die Anzahl aller Schüler\*innen der Klasse (aufgeschlüsselt nach SFKZ).

**Überprüfen**: Stimmen die errechneten Werte – wenn nein, Zuordnung zu den Ganztagesgruppen korrigieren.

 $\mathsf{SCHULJAHRESBEGINN} \rightarrow \mathsf{Klassen} \text{ und } \mathsf{Gruppen} \rightarrow \mathsf{Gruppen} \text{ pflegen}$ 

LAUFENDES SCHULJAHR  $\rightarrow$  Laufbahnpflege  $\rightarrow$  Gruppen zuordnen

#### 1.6.1.5. Glaubensgemeinschaften

Wurden beim Jahreswechsel die "Gruppen inklusive SchülerInnen" kopiert, so sollten die Zahlen hier (abgesehen von den Schüler\*innen der 1. Klassen) einigermaßen stimmen und müssen nur noch minimal angepasst werden.

Wurden die Schüler\*innen der 1. Klassen nicht zugeordnet, müssen die Zahlen hier händisch ergänzt werden.

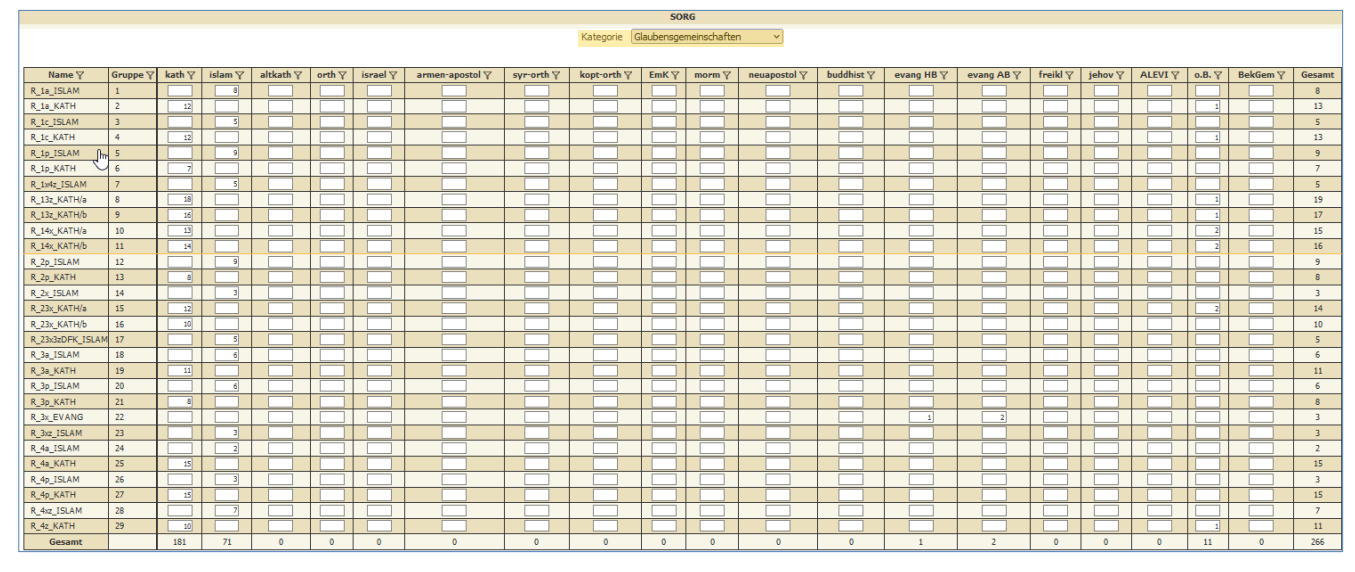

#### Religionsunterricht findet statt

**Überprüfen**: Stimmen die errechneten Schülerzahlen – wenn nein, Religionsbekenntnis und Zuordnung der Schüler\*innen zu den Religionsgruppen korrigieren.

# LAUFENDES SCHULJAHR $\rightarrow$ Schülerinnendatenpflege $\rightarrow$ Grunddaten pflegen

LAUFENDES SCHULJAHR  $\rightarrow$  Laufbahnpflege  $\rightarrow$  Gruppen zuordnen

9/15

#### Religionsunterricht findet NICHT statt

|                          |        |      |       |         |      |        |               | SORG     |           |     |      |            |
|--------------------------|--------|------|-------|---------|------|--------|---------------|----------|-----------|-----|------|------------|
|                          |        |      |       |         |      | Katego | orie Glaubens | gemeins  | ~         |     |      |            |
| Name                     | Gruppe | kath | islam | altkath | orth | israel | armen-apostol | syr-orth | kopt-orth | EmK | morm | neuapostol |
| kein Religionsunterricht | 1      |      |       |         |      |        |               |          |           |     |      |            |
| Gesamt                   |        | 0    | 0     | 0       | 0    | 0      | 0             | 0        | 0         | 0   | 0    | 0          |
| 4                        | F      | 4    |       |         |      |        |               |          |           |     |      |            |

# Siehe auch: Anleitung Religionsgruppen

#### 1.6.1.6. Bestätigung und Freigabe

Mit der Speicherung der SORG-Daten bestätigt die Schulleitung (Namen der verantwortlichen Person eintragen) die Richtigkeit der Daten (soweit dies vorausschauend möglich ist). Dieser Schritt ist abschließend durchzuführen - nach der Speicherung sind KEINE Änderungen mehr möglich.

Sollten Fehler passiert sein, ist eine Freigabe durch die Bildungsdirektion erforderlich – bitte um Kontaktaufnahme per Mail mit Tobias Vögel (<u>tobias.voegel@bildung-vbg.gv.at</u>).

| Katego                                                                | prie Bestätigur | SORG               | <b>~</b>                  |                  |
|-----------------------------------------------------------------------|-----------------|--------------------|---------------------------|------------------|
| Erläuterung                                                           | Benutzername    | Freigabe von       |                           | Bemerkung        |
| Daten sind geprüft und korrekt. Mit der Freigabe werden sie gesperrt. | E.Vonach        | Name der Direktion | freie Texteingabe möglich |                  |
| ζ                                                                     |                 |                    |                           | Freitext erlaubt |

|                                                           |                            | SORG                                               |                    |                                                                                         |
|-----------------------------------------------------------|----------------------------|----------------------------------------------------|--------------------|-----------------------------------------------------------------------------------------|
| Kategorie                                                 | Ihre Daten w<br>Bestätigun | <mark>urden gespeichert.</mark><br>Ig und Freigabe | ×                  | Die Eingabefelder<br>sind GESPERRT!<br>Neuberechnung<br>nicht mehr möglich<br>→ Fehler. |
| Erläuterung                                               |                            | Benutzername                                       | Freigabe von       | / Bemerkung                                                                             |
| Daten wurden am 27.04.2020 12:22 geprüft und freigegeben. |                            | E.Vonach                                           | Name der Direktion | freie Texteingabe möglich                                                               |
| <                                                         |                            |                                                    |                    | >                                                                                       |
|                                                           |                            |                                                    |                    |                                                                                         |
|                                                           |                            |                                                    |                    |                                                                                         |
|                                                           |                            |                                                    |                    |                                                                                         |
|                                                           |                            |                                                    |                    | Exportieren(XLS) Speichern Berechnen                                                    |

# 2. Häufige Fehlermeldungen und deren Lösung

Nachfolgend sind häufige Fehlermeldungen und die dazugehörigen Lösungsschritte beschrieben.

#### 2.1. Unerwarteter Fehler

| chülerIn  | - keine Auswahl - 🗸      | 4 | Basisdaten | Schuljahresbeginn | Laufendes Schulja    | r Beurteilung | Ende des Schuljahres               | Auswertungen  | Index        |
|-----------|--------------------------|---|------------|-------------------|----------------------|---------------|------------------------------------|---------------|--------------|
| • =       |                          |   |            |                   |                      | SORG          |                                    |               |              |
| 🖃 🗁 Laufe | endes Schuljahr          |   |            |                   |                      |               |                                    |               |              |
| 📄 D       | ynamische Suche          |   | 1          | Fehler! Ein unerw | arteter Fehler ist a | ufgetreten! E | Bitte wenden <mark>Sie s</mark> ic | h an Ihren Ad | ministrator! |
| 📄 т       | extbausteinlisten        |   |            |                   | Kategorie Schi       | erzahlen (So  | hulstufen)                         | •             |              |
| 🗄 🧰 E     | inschreibung             |   |            |                   |                      |               |                                    |               |              |
| 🗄 🧰 S     | chülerInnendatenpflege   |   |            |                   |                      |               |                                    |               |              |
| 📧 🧰 L     | aufbahnpflege            |   |            |                   |                      |               |                                    |               |              |
| 🗄 🧰 L     | ehrerInnen               |   |            |                   |                      |               |                                    |               |              |
| 🛨 🧰 B     | ildungsdokumentation     |   |            |                   |                      |               |                                    |               |              |
| 🕀 🧰 A     | usbildung bis 18         |   |            |                   |                      |               |                                    |               |              |
| 🖃 🗁 S     | tellenplan Schülerzahlen |   |            |                   |                      |               |                                    |               |              |
|           | SORG berechnen/anpassen  |   |            |                   |                      |               |                                    |               |              |
|           | SORG rekonstruieren      |   |            |                   |                      |               |                                    |               | Berechnen    |

Lösung: Erneut auf "Berechnen" klicken, dann sollten die Daten berechnet und die einzelnen Kategorien befüllt werden.

Falls die Fehlermeldung immer noch erscheint, wurde der Jahreswechsel noch nicht durchgeführt. (Anleitung dazu: <u>https://sokrates.vobs.at/index.php/board,5.0.html</u>)

#### 2.2. Keine Schülerzahlen

|        | SORG      |        |          |         |      |        |         |        |              |      |      |      |      |      |        |
|--------|-----------|--------|----------|---------|------|--------|---------|--------|--------------|------|------|------|------|------|--------|
|        |           |        | Ka       | tegorie | Schi | ilerza | ahlen ( | (Schul | stufen)      |      | ~    |      |      |      |        |
| Тур    | BilKlasse | Klasse | Schulart | Beginn  | Ende | Org    | 06-m    | 06-w   | <b>07</b> -m | 07-w | 08-m | 08-w | 09-m | 09-w | Gesamt |
| MS     | 1         | 1      | 2        |         |      | Ν      |         |        |              |      |      |      |      |      | 0      |
| MS     | 2         | 2      | 2        |         |      | Ν      |         |        |              |      |      |      |      |      | 0      |
| MS     | 3         | 3      | 2        |         |      | Ν      |         |        |              |      |      |      |      |      | 0      |
| MS     | 4         | 4      | 2        |         |      | Ν      |         |        |              |      |      |      |      |      | 0      |
| Gesamt |           |        |          |         |      |        | 0       | 0      | 0            | 0    | 0    | 0    | 0    | 0    | 0      |
|        |           |        |          |         |      |        | 4       |        |              |      |      |      |      |      |        |

**Ursache:** Jahreswechsel wurde nicht vollständig gemacht. Erste Klasseneinteilung für das nächste Schuljahr fehlt.

Lösung: Jahreswechsel nochmal kontrollieren bzw. tätigen und danach im neuen Schuljahr den SORG nochmal neu berechnen.

#### 2.3. Keine Religionsgruppen vorhanden

| asisdat | en Schuljahresbeginn L             | aufendes s | Schulja | hr Be | urteilung | Ende o | des Schul | jahres | Auswertun | gen Index |           |     |      |    |
|---------|------------------------------------|------------|---------|-------|-----------|--------|-----------|--------|-----------|-----------|-----------|-----|------|----|
|         | SORG                               |            |         |       |           |        |           |        |           |           |           |     |      |    |
|         | Kategorie Glaubensgemeinschaften 🗸 |            |         |       |           |        |           |        |           |           |           |     |      |    |
|         |                                    |            |         |       |           |        |           |        |           |           |           |     |      |    |
|         | Name                               | Gruppe     | kath    | islam | altkath   | orth   | israel    | armer  | 1-apostol | syr-orth  | kopt-orth | EmK | morm | ne |
|         | keine Gruppe vorhanden             | 1          |         |       |           |        |           |        |           |           |           |     |      |    |
|         | Gesamt                             |            | 0       | 0     | 0         | 0      | 0         |        | 0         | 0         | 0         | 0   | 0    | -  |
|         | 4                                  | Þ          |         |       |           |        |           |        |           |           |           |     |      | ×. |
|         |                                    |            |         |       |           |        |           |        |           |           |           |     |      |    |

Ursache: Es wurden keine Gruppen erstellt bzw. ins nächste Schuljahr kopiert.

Lösung: Gruppen ins nächste Jahr kopieren und den SORG neu berechnen.

# 2.4. Fehlermeldungen bei Religionsgruppen

| Basisdaten | Schuljahresbeginn                                                                     | Laufendes Schuljahr       | Beurteilung | Ende des Schuljahres | Auswertungen | Index |  |   |
|------------|---------------------------------------------------------------------------------------|---------------------------|-------------|----------------------|--------------|-------|--|---|
|            |                                                                                       |                           |             | SORG                 |              |       |  |   |
|            | Es sind fehlerhafte Eingaben aufgetreten. Bitte prüfen Sie Ihre eingegebenen Daten. 🕦 |                           |             |                      |              |       |  |   |
|            | Kategorie Bestätigung und Freigabe                                                    |                           |             |                      |              |       |  |   |
|            |                                                                                       |                           |             |                      |              |       |  |   |
|            |                                                                                       | Erläuterung               | name Fr     | eigabe von           |              | -     |  |   |
| D          | aten sind geprüft un                                                                  | d korrekt. Mit der Freiga |             |                      |              | -     |  |   |
| •          |                                                                                       |                           |             |                      |              |       |  | + |

#### 2.4.1. Fehlermeldung 1: Gruppen mit anderen Konfessionen

| Statlog infor | mation                                                              |           |     | 8 |
|---------------|---------------------------------------------------------------------|-----------|-----|---|
| Feld          | Fehler                                                              | Alt       | Neu |   |
| Konfessionen  | Glaubensgemeinschaften: 1 kath. Gruppen mit<br>anderen Konfessionen | R_3a_KATH |     |   |

**Ursache:** Es wurden SchülerInnen mehrerer Konfessionen einer Religionsgruppe zugeordnet. Es dürfen nicht mehrere Konfessionen einer Religionsgruppe zugeordnet sein.

| Basisdate | isdaten Schuljahresbeginn Lau |        | Lauf   | aufendes Schuljahr. |         |       | teilung | Ende des Schuljahr | es Auswer | tungen | Ind |
|-----------|-------------------------------|--------|--------|---------------------|---------|-------|---------|--------------------|-----------|--------|-----|
|           | SORG                          |        |        |                     |         |       |         |                    |           |        |     |
|           |                               | Kate   | egorie | Gla                 | ubensge | emein | schaft  | en 🗸               |           |        |     |
|           |                               |        |        |                     |         |       |         |                    |           |        |     |
|           | Name                          | Gruppe | kath   | islam               | altkath | orth  | israel  | armen-apostol      | syr-orth  | kop ^  |     |
| F         | LIslam                        | 1 [    |        | 1                   |         | 1     |         |                    |           |        |     |
| F         | _1a_KATH                      | 2      | 3      |                     |         |       |         |                    |           |        |     |
| F         | 2a_KATH                       | 3 [    | 2      |                     |         |       |         |                    |           |        |     |
| F         | 3a_KATH                       | 4      | 2      | 1                   |         |       |         |                    |           |        |     |
|           | Gesamt                        | ſ      | 7      | 2                   | 0       | 1     | 0       | 0                  | 0         | -      |     |
| 4         |                               |        | 4      |                     |         |       |         |                    |           | •      |     |

Ausnahmen:

- Schüler der Konfessionen evangelisch-methodische Kirche (= EMK), evangelische Kirche H.B. und evangelische Kirch A.B. dürfen gemeinsam geführt werden.
- Schüler ohne Bekenntnis (= o.B.) und Schüler von Bekenntnisgemeinschaften (=BekGem) dürfen in Gruppen anderer Konfessionen geführt werden.

**Lösung:** Einer katholisch Gruppe dürfen keine Schüler anderer Konfessionen zugeordnet sein. Die Schüler müssen aus der Gruppe entfernt werden.

LAUFENDES SCHULJAHR  $\rightarrow$  Laufbahnpflege  $\rightarrow$  Gruppen zuordnen

#### 2.4.2. Fehlermeldung 2: Gruppen ohne SchülerInnen

| Statlog information |                                                        |           |     |  |  |  |  |  |
|---------------------|--------------------------------------------------------|-----------|-----|--|--|--|--|--|
| Feld                | Fehler                                                 | Alt       | Neu |  |  |  |  |  |
| Anzahl              | Glaubensgemeinschaften: 1 Gruppen ohne<br>SchülerInnen | R_2a_KATH |     |  |  |  |  |  |

Ursache: Es wurden den Religionsgruppen gar keine SchülerInnen zugeordnet.

| Basiso | laten Schulja | ahresbeginn | Lau    | fendes § | Schuljahr | Beur  | teilung | Ende des Schuljahre |
|--------|---------------|-------------|--------|----------|-----------|-------|---------|---------------------|
|        |               |             |        |          | S         | ORG   |         |                     |
|        |               | Kat         | egorie | Gla      | ubensge   | emein | schaft  | en 🗸                |
|        |               |             |        |          |           |       |         |                     |
|        | Name          | Gruppe      | kath   | islam    | altkath   | orth  | israel  | armen-apostol       |
|        | R_Islam       | 1           |        | 1        |           | 1     |         |                     |
|        | R_1a_KATH     | 2           | 3      |          |           |       |         |                     |
|        | R_2a_KATH     | 3           |        |          |           |       |         |                     |
|        | R_3a_KATH     | 4           | 2      | 1        |           |       |         |                     |
|        | Gesamt        |             | 5      | 2        | 0         | 1     | 0       | 0                   |
|        | 4             |             | 4      |          |           |       |         |                     |

Lösung: Schüler den Gruppen zuordnen und SORG neu berechnen.

Wird eine Religionsgruppe in einem Jahr nicht geführt, kann die Religionsgruppen entweder gelöscht werden oder der Religionsgruppe wird der Typ "keine Auswahl" zugeordnet, damit sie beim SORG nicht aufscheint (aber für das nächste Schuljahr erhalten bleibt, falls der Religionsunterricht dann wieder zustande kommt).

Hinweis: Sobald die Religionsgruppe wieder verwendet wird muss der Typ "Religion" wieder ausgewählt werden.

| 7 🗆      | Klasse              | Bezeichnung               |
|----------|---------------------|---------------------------|
| <b>~</b> | 2a                  |                           |
|          | 1a                  |                           |
|          | 3a                  |                           |
|          | 4a                  |                           |
|          |                     |                           |
|          | Bezeichnung(*)      | R_2a_KATH                 |
|          | Kurzname(*)         | R                         |
|          | Schwerpunkt/Kurstyp | - keine Auswahl - 🗸       |
|          | Langbezeichnung     | R                         |
|          | Gegenstandsart      | Pflichtgegenstände 🗸      |
|          | Gegenstand          | PG_R - Religion           |
|          |                     |                           |
|          | LehrerIn            | Religion VZ L3 Otto 🗸     |
|          | Тур                 | - keine Auswahl - 🗸       |
|          |                     |                           |
|          | Von(*)              | 14.09.2020                |
|          | Bis(*)              | 09.07.2021                |
|          | Stunden(*)          | 1.0                       |
|          | Schulstufen         | 01                        |
|          | Raum                | - keine Auswahl - 🗸       |
|          |                     | relevant f ür Stundenplan |
|          | Gruppengröße        |                           |

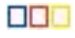

#### 2.4.3. Fehlermeldung 3: Zu wenige Schüler\*innen in einer Religionsgruppe

| Statlog information    |                                                                                 |            | e   |
|------------------------|---------------------------------------------------------------------------------|------------|-----|
| Feld                   | Fehler                                                                          | Alt        | Neu |
| Glaubensgemeinschaften | Für eine Gruppe müssen mindestens 3<br>SchülerInnen den Unterricht<br>besuchen. | R_4a_ISLAM |     |

Ursache: Es wurden einer Religionsgruppen zu wenig SchülerInnen zugeordnet.

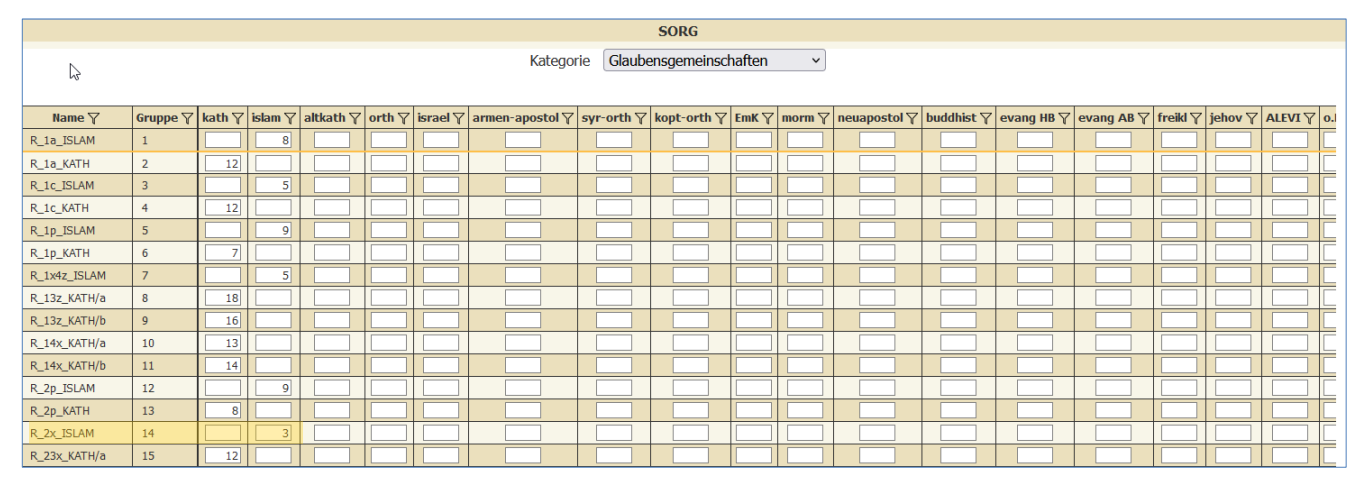

Lösung: Der Gruppe - wenn möglich - mehr Schüler\*innen zuordnen, andernfalls darf die Gruppe nicht geführt werden (Löschen).

#### 2.5.1. Fehlermeldung bei Deutschfördergruppen

| Statlog inf | ormation       |                                                        |           | 0   |
|-------------|----------------|--------------------------------------------------------|-----------|-----|
| Feld        |                | Fehler                                                 | Alt       | Neu |
| Deutschförd | erung Anzahl A | 0 (1) entspricht nicht Anzał<br>(22).                  | nl DFKurs |     |
| Deutschförd | erung Anza     | hl AO (2) entspricht nicht A<br>Deutschförderung (24). | nzahl     |     |
| Deutschförd | erung 2        | Schüler: Keine DFKL möglich                            | ı.        |     |
| Deutschförd | erung Anzahl   | AO (1) entspricht nicht Anza<br>(2).                   | hl DFKL   |     |

#### Ursachen:

- Schüler\*innen ohne Status "ao" wurden einer Gruppe 1DFKL(-i) oder 1DFKU(-i) zugeordnet.
- Schüler\*innen mit einer SFKZ 0109 (VS), 0835 (MS), 0578 (ASO), 0455 (PTS) oder 0928 (Statuts.) wurde einer Gruppe 1DFKU(-i) zugeordnet.
- Schüler\*innen mit einer "regulären" SFKZ wurden einer Gruppe 1DFKL(-i) zugeordnet.

#### 2.5.2. Fehlermeldung bei Deutschförderklassen

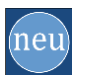

Deutschförderung Schülerzahl in Deutschförderklasse ist nur in Zeilen vom Typ DFK erlaubt: 4p-0109-04

#### Ursachen:

• Prüfung, dass Schüler\*innen der Deutschförderklasse nur in der dafür vorgesehenen Klassenzeilen vom Typ DFK erlaubt sind.

#### Lösung:

- Es muss eine Gruppe des Typs "Deutschförderklasse" geben, der zumindest ein Kind zugeordnet wird.
- Die Schüler\*innen der Deutschförderklasse sind dann ausschließlich diesen "Klassenzeilen" zuzuweisen.

#### 2.6. Fehlermeldung: wenn keine Schulart erkannt wird

| Statlog information            |                                       |       |     |  |
|--------------------------------|---------------------------------------|-------|-----|--|
| Feld                           | Fehler                                | Alt   | Neu |  |
| Schülerzahlen<br>(Schulstufen) | Ungültige Kennzeichnung der Schulart. | 1DFKL |     |  |

#### Ursachen:

• Bei der Gruppe der Deutschförderklasse wurde(n) keine Klasse(n) angehakt, weshalb die Schulart der Deutschförderklasse nicht erkannt wird.

**Lösung:** Unter Gruppen pflegen bei der Gruppe mit Typ "Deutschförderklasse" eine oder mehrere betroffene Klassen anhaken, speichern und anschließend den SORG neu berechnen.

• Bei der Klasse wurde eine ungültige Schulformkennzahl hinterlegt

Lösung: Die Schulformkennzahl der Klasse prüfen, anpassen, speichern und den SORG neu berechnen.